Google ドライブへのアクセス方法

①「グーグルログイン」と入力して、「Enter」 キーをクリックします。

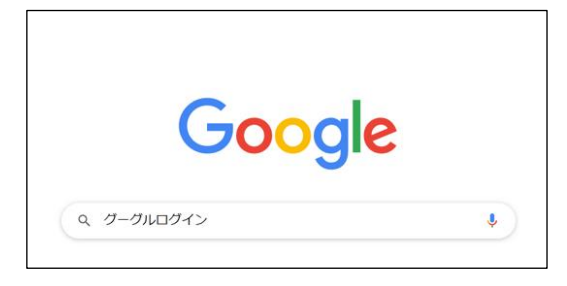

③学校から配付されたアカウントを入力し、 「次へ」をクリックします。

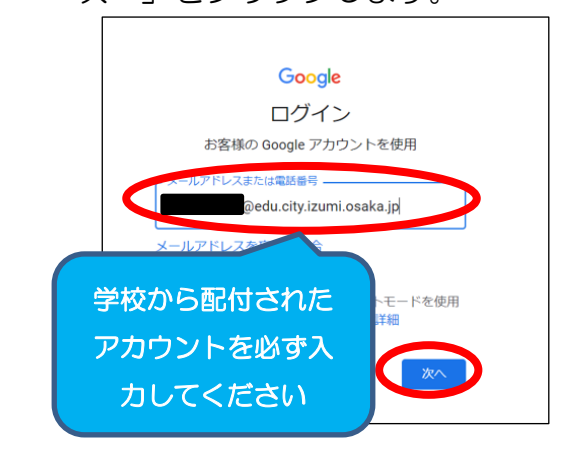

⑤右上の9つの点(アプリランチャー)を クリックします。

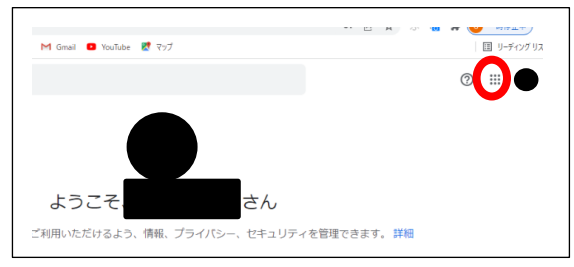

⑦「Classroom」のフォルダをクリックし

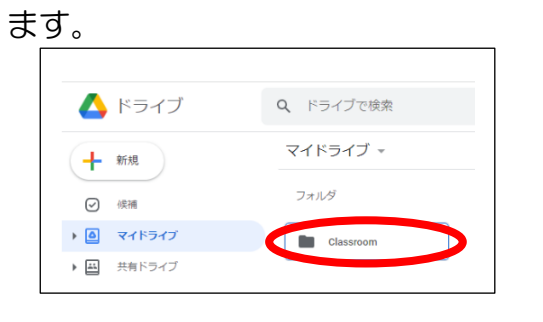

⑨別紙①~④が保存されているので、必要に応じてご活用ください。

②「ログイン-Google アカウント」をクリ ックします。

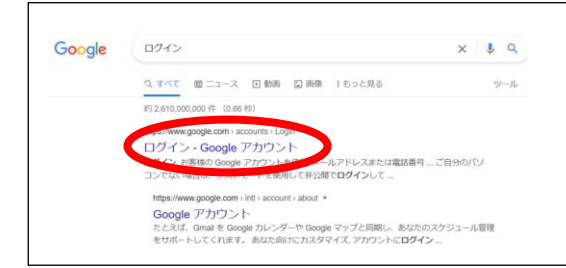

④学校から配付されたパスワードを入力し、「次へ」をクリックします。

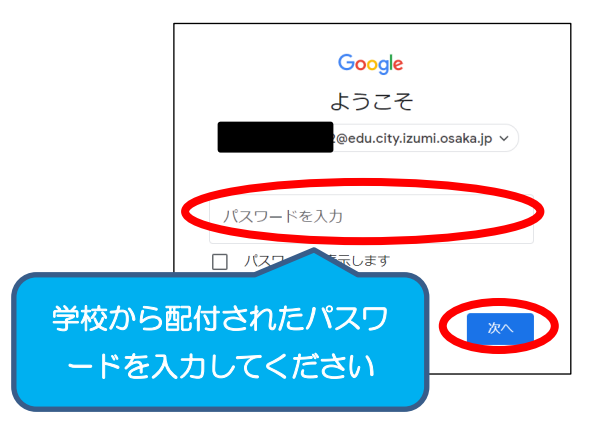

⑥「ドライブ」をクリックします。

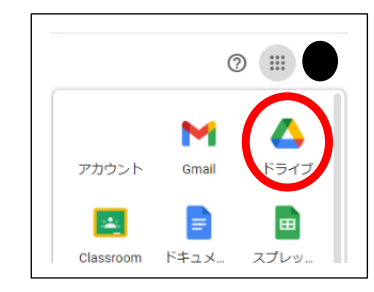

⑧卒業時に在籍していたクラスをクリック

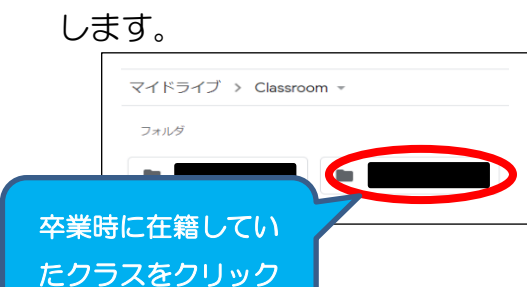